# لوصولا يف مكحتلا مئاوقو NBAR مادختسإ (ACL) ةدودلا رظحل (Code Red"

## المحتويات

المقدمة المتطلبات الأساسية المتطلبات المكونات المستخدمة كيفية حظر دودة "الشفرة الحمراء" الأنظمة الأساسية المدعومة اكتشاف محاولة الإصابة في سجلات ويب IS وضع علامة "Code Red" على الهاكرز الوارد باستخدام ميزة التمبيز المستندة إلى فئة IOS وضع علامة أ: إستخدام قائمة تحكم في الوصول (ACL) الطريقة أ: إستخدام التوجيه القائم على السياسة (RER) الطريقة ج: إستخدام النهج المستند إلى الفئة مشكلات معروفة مشكلات معروفة

#### <u>المقدمة</u>

يزود هذا وثيقة طريقة أن يمنع ال "رمز أحمر" دودة في شبكة نقطة مدخل من خلال شبكة baser تطبيق تمييز (NBAR) و منفذ تحكم قائمة (ACLs) ضمن cisco ios ® برمجية على cisco مسحاج تخديد. يجب إستخدام هذا الحل بالاقتران مع برامج التصحيح الموصى بها لخوادم IIS من Microsoft.

**ملاحظة:** لا تعمل هذه الطريقة على موجهات سلسلة 1600 من Cisco.

**ملاحظة:** لا يمكن حظر بعض حركة مرور P2P بشكل كامل بسبب طبيعة بروتوكول P2P الخاص بها. تقوم بروتوكولات P2P هذه بتغيير تواقيعها بشكل ديناميكي لتخطي أي محركات DPI تحاول حظر حركة المرور الخاصة بها بشكل كامل. لذلك، يوصى بتقييد النطاق الترددي بدلا من حظره بالكامل. كبح النطاق الترددي لحركة المرور هذه. وفر عرض نطاق ترددي أقل بكثير، ومع ذلك، دع الاتصال يمر من خلال.

## <u>المتطلبات الأساسية</u>

#### <u>المتطلبات</u>

توصي Cisco بأن تكون لديك معرفة بالمواضيع التالية:

- سياسات خدمة جودة الخدمة (QoS) باستخدام أوامر <u>واجهة سطر أوامر جودة الخدمة (</u>CLI<u>) النمطية</u>.
  - نبار

ACLs •

• التوجيه القائم على السياسة

#### <u>المكونات المستخدمة</u>

لا يقتصر هذا المستند على إصدارات برامج ومكونات مادية معينة. تم إختبار التكوين في هذا المستند على المحول Cisco 3640 الذي يشغل الإصدار 243(244) من Cisco IOS

تم إنشاء المعلومات الواردة في هذا المستند من الأجهزة الموجودة في بيئة معملية خاصة. بدأت جميع الأجهزة المُستخدمة في هذا المستند بتكوين ممسوح (افتراضي). إذا كانت شبكتك مباشرة، فتأكد من فهمك للتأثير المحتمل لأي أمر.

#### <u>الاصطلاحات</u>

راجع <u>اصطلاحات تلميحات Cisco التقنية للحصول على مزيد من المعلومات حول اصطلاحات المستندات.</u>

## كيفية حظر دودة "الشفرة الحمراء"

أول شيء يجب عليك فعله لمكافحة "رمز أحمر" هو تطبيق التصحيح المتوفر من Microsoft (راجع الارتباطات في <u>أسلوب</u> القسم <u>A: إستخدام قائمة التحكم بالوصول (ACL</u> أدناه). وهذا يحمي الأنظمة الضعيفة ويزيل الدودة من الجهاز المصاب. ومع ذلك، فإن تطبيق التصحيح على الخوادم الخاصة بك يمنع الفيروسات المتنقلة من إصابة الخوادم فقط، كما أنه لا يمنع طلبات HTTP GET من الوصول إلى الخوادم. ولا تزال هنالك امكانية ان ينهال على الخادم فيض من محاولات الخمج.

تم تصميم الحل المفصل في هذا الإصدار الاستشاري للعمل جنبا إلى جنب مع تصحيح Microsoft لحظر طلبات HTTP GET "Code Red" عند نقطة دخول شبكة.

يحاول هذا الحل حظر العدوى، ولكنه لن يعالج المشاكل الناجمة عن تراكم أعداد كبيرة من إدخالات ذاكرة التخزين المؤقت، وإدخالات التجاور، وإدخالات NAT/PAT، حيث إن الطريقة الوحيدة لتحليل محتويات طلب HTTP GET هي بعد إنشاء اتصال TCP. لن يساعد الإجراء التالي في الحماية من إجراء مسح ضوئي للشبكة. ومع ذلك، فإنه سيحمي الموقع من الإصابة من شبكة خارجية أو يقلل من عدد محاولات الإصابة التي يجب أن يقوم الجهاز بتشغيلها. وبالإضافة إلى التصفية الواردة، تمنع التصفية الصادرة العملاء المصابين من نشر دودة "الشفرة الحمراء" على الإنترنت العالمية.

## <u>الأنظمة الأساسية المدعومة</u>

يتطلب الحل الموضح في هذا المستند ميزة التمييز المستندة إلى الفئة داخل برنامج Cisco IOS software. وعلى وجه الخصوص، تستخدم القدرة على المطابقة على أي جزء من عنوان URL HTTP ميزة تصنيف المنفذ الفرعي HTTP داخل NBAR. يتم أدناه تلخيص الأنظمة الأساسية المدعومة والحد الأدنى من متطلبات برنامج Cisco IOS:

| الحد الأدنى لبرنامج<br>Cisco IOS | النظام الأساسي |
|----------------------------------|----------------|
| T(5)12,1                         | 7200           |
| T(5)12,1                         | 7100           |
| T(8)12,2                         | 3745           |
| T(8)12,2                         | 3725           |
| T(5)12,1                         | 3660           |
| T(5)12,1                         | 3640           |
| T(5)12,1                         | 3620           |

| T(5)12,1 | 2600 |
|----------|------|
| T(2)12,2 | 1700 |

ملاحظة: يلزمك تمكين إعادة التوجيه السريع من Cisco (CEF) لاستخدام NBAR.

تتوفر أيضا العلامات المستندة إلى الفئة وشريط الشبكة الموزع (NBAR) على الأنظمة الأساسية التالية:

| الد<br>ام الأساسي<br>S | الحد الأدنى لبرنامج<br>Cisco IOS |
|------------------------|----------------------------------|
| ,1 7!                  | E(6)12,1                         |
| ,1 FlexW               | E(6)12,1                         |

## <u>اكتشاف محاولة الإصابة في سجلات ويب IIS</u>

تقوم محاولة الإصابة الأولية بإرسال طلب HTTP GET كبير إلى خادم IIS الهدف. تظهر بصمة "الرمز الأحمر" الأصلية أدناه:

يتم عرض "رمز أحمر" اا على المساحة أدناه:

لاحظ أن طلب GET يبحث دائما عن ملف بامتداد .ida. هذه سلسلة شائعة في جميع محاولات الإصابة وبالتالي يمكن إستخدامها كمعيار مطابقة مع العلامات المستندة إلى الفئة في IOS. لن يكون باقي طلب GET متناسقا بالضرورة لأنه يحاول فقط إنشاء تجاوز سعة التخزين المؤقت. ويمكن رؤية ذلك بمقارنة الادخالين المذكورين اعلاه.

وتفيد التقارير الآن بأن الفرق بين هذين التوقيعين يرجع إلى سلالة جديدة من الدودة "الشفرة الحمراء"، تسمى CodeRed.v3 أو CodeRed.C. يحتوي النوع الأصلي "Code Red" على السلسلة "NNNNNN" في طلب GET، بينما يحتوي النوع الجديد على "XXXXXXX". ارجع إلى <u>Symantec Advisory</u> للحصول على مزيد من التفاصيل.

في الساعة 6:24 مساء بتوقيت شرق الولايات المتحدة، 6 أغسطس 2001، سجلنا بصمة جديدة. ومنذ ذلك الحين تعلمنا أن هذه هي البصمة التي تركها <u>برنامج eEye Vulnerability</u> .

كما يمكن لتقنية حظر "الرمز الأحمر" الواردة في هذا الاستشارة منع محاولات المسح هذه ببساطة من خلال تشديد تعريف خريطة الفئة كما هو موضح في القسم التالي.

## <u>وضع علامة "Code Red" على الهاكرز الوارد باستخدام ميزة التمييز المستندة</u> إلى فئة <u>IOS</u>

لمنع الدودة "الشفرة الحمراء"، أستخدم إحدى الطرق الثلاث الموضحة أدناه. تصنف جميع الطرق الثلاث حركة المرور الضارة باستخدام ميزة Cisco IOS MQC. يتم بعد ذلك إسقاط حركة المرور هذه كما هو موضح أدناه.

#### <u>الطريقة أ: إستخدام قائمة تحكم في الوصول (ACL)</u>

تستخدم هذه الطريقة قائمة تحكم في الوصول (ACL) على واجهة الإخراج لإسقاط الحزم التي تم وضع علامة "رمز أحمر" عليها. لنستخدم الرسم التخطيطي للشبكة التالي لتوضيح الخطوات الواردة في هذه الطريقة:

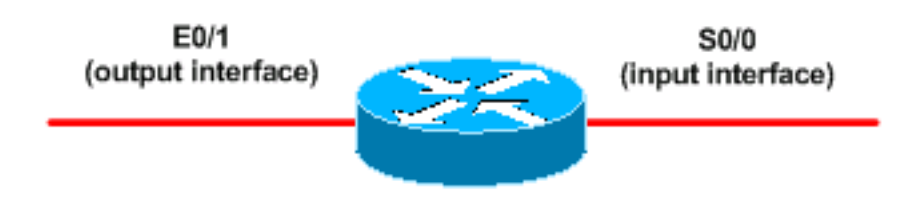

فيما يلي خطوات تكوين هذه الطريقة:

1. قم بتصنيف أخطاء "الرمز الأحمر" الواردة باستخدام ميزة العلامة المستندة إلى الفئة في برنامج Cisco IOS، كما هو موضح أدناه:

```
Router(config) #class-map match-any http-hacks
"*Router(config-cmap) #match protocol http url "*default.ida
"*Router(config-cmap) #match protocol http url "*cmd.exe
"*Router(config-cmap) #match protocol http url "*root.exe
```

```
تبدو خريطة الفئة أعلاه داخل عناوين URL ل HTTP وتطابق أي من السلاسل المحددة. لاحظ أننا قمنا
 بتضمين أسماء ملفات أخرى إلى جانب الإعداد الافتراضي.IDA من "رمز أحمر". يمكنك إستخدام هذا الأسلوب
                       لمنع محاولات قرصنة مماثلة، مثل فيروس Sadmind، والذي يتم شرحه في الوثائق
التالية:http://www.microsoft.com/technet/treeview/default.asp?url=/technet/security/bulletin/MS
                      00-078.asphttp://www.sophos.com/virusinfo/analyses/unixsadmind.html
قم بإنشاء سياسة واستخدم الأمر set" لوضع علامة على عمليات الاختراق "Code Red" الواردة باستخدام   2.
 خريطة سياسة. يستخدم هذا المستند قيمة DSCP قدرها 1 (عشرية) نظرا لأنه من غير المحتمل أن تكون أي ا
  حركة مرور أخرى على الشبكة تحمل هذه القيمة.هنا نقوم بوضع علامة "رمز أحمر" للقرصنة بخريطة سياسة
                                                          تسمى "وضع علامة بالداخل-http-hacks".
                                            Router(config) #policy-map mark-inbound-http-hacks
                                                         Router(config-pmap) #class http-hacks
                                                          Router(config-pmap-c)#set ip dscp 1
           قم بتطبيق النهج كسياسة واردة على واجهة الإدخال لوضع علامة "رمز أحمر" على الحزم القادمة.
.3
                                                          Router(config)#interface serial 0/0
                              Router(config-if)#service-policy input mark-inbound-http-hacks
    4. قم بتكوين قائمة تحكم في الوصول (ACL) تطابق قيمة DSCP الخاصة ب 1، كما تم تعيينها بواسطة نهج
```

الخدمة. Router(config)**#access-list 105 deny ip any any dscp 1** Router(config)**#access-list 105 permit ip any any** 

**ملاحظة:** يقدم برنامج Cisco IOS الإصدار 12.2(11) و T(11)12.2 دعم الكلمة الأساسية **السجل** في قائمة التحكم في الوصول (ACL) في التعريف على خرائط الفئة للاستخدام مع NBAR (CSCdv48172). إذا كنت

تستخدم إصدار أقدم، فلا تستخدم الكلمة الأساسية **log** على قائمة التحكم في الوصول (ACL). يؤدي ذلك إلى ا فرض تبديل جميع الحزم للعملية بدلا من تحويل CEF، ولن يعمل NBAR لأنه يتطلب CEF. .5 تطبيق قائمة التحكم في الوصول (ACL) الصادرة على واجهة الإخراج التي تتصل بخوادم الويب الهدف. Router(config) #interface ethernet 0/1 Router(config-if) #ip access-group 105 out

6. تحقق من أن الحل يعمل كما هو متوقع. قم بتنفيذ الأمر show access-list وتأكد من زيادة قيمة "تطابق" عبارة الرفض. Router#show access-list 105 Extended IP access list 105 (deny ip any any dscp 1 log (2406 matches (permit ip any any (731764 matches في خطوة التكوين، يمكنك أيضا تعطيل إرسال رسائل IP التي يتعذر الوصول إليها باستخدام الأمر no ip

**unreachable** interface-level لتجنب التسبب في قيام الموجه بإنفاق الموارد الزائدة.لا يوصى باستخدام هذا الأسلوب إذا كان يمكنك توجيه حركة مرور بيانات DSCP=1 إلى قيمة خالية 0، كما هو موضح في قسم الطريقة. .В

#### <u>الطريقة ب: إستخدام التوجيه القائم على السياسة (PBR)</u>

يستخدم هذا الأسلوب التوجيه المستند إلى السياسة لحظر الحزم التي تم وضع علامة "رمز أحمر" عليها. لا تحتاج إلى ا تطبيق الأوامر في هذه الطريقة إذا تم تكوين الطريقتين A أو C بالفعل.

فيما يلي الخطوات لتنفيذ هذه الطريقة:

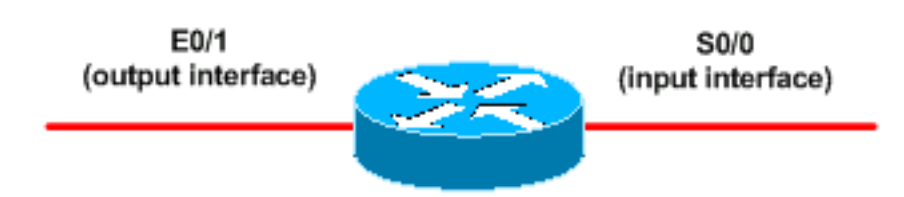

- 1. تصنيف حركة المرور ووضع علامة عليها. أستخدم أوامر class-map وpolicy-map الموضحة في الطريقة A.
- 2. أستخدم الأمر **service-policy** لتطبيق النهج كسياسة واردة على واجهة الإدخال لوضع علامة على الحزم "رمز احمر" الواردة. راجع الطريقة A. قم بإنشاء قائمة تحكم في الوصول (ACL) إلى IP موسعة تطابق الحزم ذات العلامة "Code Red". Router(config) #access-list 106 permit ip any any dscp 1
  - 4. استخدم الأمر **route-map** لإنشاء سياسة توجيه. Router(config)#route-map null\_policy\_route 10 Router(config-route-map) #match ip address 106 Router(config-route-map) #set interface NullO تطبيق خريطة المسار على واجهة الإدخال. Router(config)#interface serial 0/0 Router(config-if)#ip policy route-map null\_policy\_route

.5

.3

6. تحقق من ان الحل لديك يعمل كما هو متوقع باستخدام الأمر show access-list. إذا كنت تستخدم قوائم التحكم في الوصول إلى الإخراج وقد قمت بتمكين تسجيل قائمة التحكم في الوصول، فيمكنك أيضا إستخدام أوامر **show log**، كما هو موضح أدناه: Router#show access-list 106 Extended IP access list 106 (permit ip any any dscp 1 (1506 matches

list 105 denied tcp A.B.C.D.(0) -> 10.1.1.75(0), 6 packets

نحن قادرون على إتخاذ القرار المرفوض على واجهة الدخول للموجه، بدلا من الحاجة إلى قائمة التحكم في الوصول للإخراج على كل واجهة مخرج. مرة أخرى، نوصي بتعطيل رسائل IP التي يتعذر الوصول إليها باستخدام الأمر no ip unreachables.

الطريقة ج: إستخدام النهج المستند إلى الفئة

هذه الطريقة عموما هي الأكثر قابلية للتطوير حيث أنها لا تعتمد على قوائم التحكم في الوصول (ACL) إلى الإخراج أو إلى PBR.

1. تصنيف حركة المرور باستخدام أوامر class-map الموضحة في الطريقة A.

"\*Match: protocol http url "\*root.exe

(Class-map: class-default (match-any

bps, 31250 limit, 31250 extended limit 1000000 conformed 5 packets, 300 bytes; action: drop exceeded 0 packets, 0 bytes; action: drop violated 0 packets, 0 bytes; action: drop conformed 0 bps, exceed 0 bps, violate 0 bps

minute offered rate 0 bps, drop rate 0 bps 5

packets, 0 bytes 0 minute rate 0 bps 5

packets, 300 bytes 5

Match: any

:police

```
قم بإنشاء سياسة باستخدام الأمر policy-map واستخدم الأمر police لتحديد إجراء إسقاط لحركة المرور     2.
                                                                                           هذه.
                                            Router(config) #policy-map drop-inbound-http-hacks
                                                         Router(config-pmap) #class http-hacks
                                             Router(config-pmap-c) #police 1000000 31250 31250
                                 conform-action drop exceed-action drop violate-action drop
أستخدم الأمر service-policy لتطبيق النهج كسياسة واردة على واجهة الإدخال لإسقاط الحزم "رمز أحمر". 3.
                                                          Router(config) #interface serial 0/0
                              Router(config-if) #service-policy input drop-inbound-http-hacks
  4. تحقق من أن الحل لديك يعمل كما هو متوقع باستخدام الأمر show policy-map interface. تأكد من رؤية ا
                                                             قيم متزايدة لفئة ومعايير مطابقة فردية.
                                                  Router#show policy-map interface serial 0/0
                                                                                      Serial0/0
                                              Service-policy input: drop-inbound-http-hacks
                                                        (Class-map: http-hacks (match-any
                                                                   packets, 300 bytes 5
                                          minute offered rate 0 bps, drop rate 0 bps 5
                                               "*Match: protocol http url "*default.ida
                                                                  packets, 300 bytes 5
                                                                  minute rate 0 bps 5
                                                   "*Match: protocol http url "*cmd.exe
                                                                   packets, 0 bytes 0
                                                                  minute rate 0 bps 5
```

```
تقىيدات NBAR
```

عند إستخدام NBAR مع الأساليب في هذا المستند، لاحظ أن الميزات التالية غير مدعومة من قبل NBAR:

- أكثر من 24 عنوان URL أو مضيف أو نوع MIME متطابق
  - مطابقة ما بعد أول 400 بايت في عنوان URL
    - حركة مرور غير خاصة ب IP
- أوضاع التحويل للبث المتعدد وغيرها من الأوضاع غير CEF
  - حزم مجزأة
  - طلبات HTTP الثابتة المجزأة
  - تصنيف URL/المضيف/MIME/ باستخدام HTTP الآمن
    - التدفقات غير المتماثلة مع البروتوكولات ذات الحالة
- الحزم التي يتم إنشاؤها من أو توجيهها إلى الموجه التي تعمل عبر NBAR

لا يمكنك تكوين NBAR على الواجهات المنطقية التالية:

- قناة EtherChannel السريعة
- الواجهات التي تستخدم الاتصال النفقي أو التشفير
  - VLANs •
  - واجهات المتصل
  - Multilink PPP •

**ملاحظة:** يمكن تكوين NBAR على شبكات VLAN وفقا لبرنامج Cisco IOS، الإصدار E(13)12.1، ولكنه مدعوم في مسار تحويل البرنامج فقط.

نظرا لأنه لا يمكن إستخدام NBAR لتصنيف حركة مرور الإخراج على إرتباط WAN حيث يتم إستخدام الاتصال النفقي أو التشفير، قم بتطبيقها بدلا من ذلك على واجهات أخرى على الموجه، مثل واجهة شبكة LAN، لإجراء تصنيف الإدخال قبل تحويل حركة مرور البيانات إلى إرتباط WAN للإخراج.

لمزيد من معلومات NBAR، راجع الروابط الموجودة في <u>المعلومات ذات الصلة</u>

ةمجرتاا مذه لوح

تمجرت Cisco تايان تايانق تال نم قعومجم مادختساب دنتسمل اذه Cisco تمجرت ملاعل العامي عيمج يف نيم دختسمل لمعد يوتحم ميدقت لقيرشبل و امك ققيقد نوكت نل قيل قمجرت لضفاً نأ قظعالم يجرُي .قصاخل امهتغلب Cisco ياخت .فرتحم مجرتم اممدقي يتل القيفارت عال قمجرت اعم ل احل اوه يل إ أم اد عوجرل اب يصوُتو تامجرت الاذة ققد نع اهتي لوئسم Systems الما يا إ أم الا عنه يل الان الانتيام الال الانتيال الانت الما